#### **Table of Contents**

| Section One: Attentions and Safety Information      | 1  |
|-----------------------------------------------------|----|
| Section Two: Preparatory Works before Using Storage | 2  |
| Section Three: Installation Instructions            | 3  |
| Section Four: Operation Procedure                   | 4  |
| The Display and the keys                            | 5  |
| Calibration                                         | 6  |
| Basic Weighing                                      | 8  |
| Count Mode                                          | 9  |
| Percent Deviation                                   | 11 |
| Inspecting Mode                                     | 12 |
| Section Six: Additional Functions                   |    |
| Bottom Hook Weighing                                | 21 |
| Density Measurement                                 |    |
| Section Seven: Appendix                             | 23 |
| Communication with A computer                       | 23 |
| RS232 Interface Hardware                            | 25 |
| Routine Maintenance and Troubleshooting             |    |
| Troubleshooting                                     | 27 |
| Technical Conditions                                |    |
| Technical Parameters.                               |    |

Sings in This Manual

- Indispensable Procedure
- $\circ$  Procedure to be taken under certain condition
- Value displayed after some procedure
- X Something needs special attention

# Section One: Attentions and Safety Information

#### Safety

• To avoid unnecessary damage to the balance, please pay attention to the following tips,

- \*Please do not use this balance in dangerous area
- XOnly the trained technicians could operate this balance
- \*Please turn off the power of the balance before connect it or disconnect it with other facilities
- %If the environment requires a higher safety standard, please follow the relevant installation instructions.
- \*Excessive electromagnetic interference will make the displayed value in this balance change. Once the interference is dismissed, the balance could operate in normal way.
- \*Please avoid any liquid on the surface of the balance. A piece of lightly damp cloth is allowed to wipe the balance.

#### Installation

X Please make sure the local voltage is in line with the rated voltage on the name board.

- Please pay special attention when use RS232 as the pins location might be incompatible with our facilities. Please check the pins locations before the connection and turn off the connection of different configuration.
- X If the facility or the power cord has apparent damage, please turn off the power, put it or them in a safe place and o not use it or them before they are fixed.
- This balance could only be connected to our accessories or optional fittings. We are not responsible for any modification the operator makes to our balance, including using the facilities and cable which are not supplied by us. However, we are always ready to offer the operation norms information.
- Please do not open the balance. If the guarantee lable is damaged, our quality guarantee will automatically cease being effective.
- If the balance does not work well, please contact your local distributor or our customer service center.

#### -1-

#### Section Two: Preparatory Works before Using

#### Storage

— This balance requires an environment which is free from excessive high or low temperature, corrosive, vibration, air current and collision.

#### **Unfolding the Package**

• Unfold the package and check if there is any outer damage of the balance

 $\circ$  If there is outer damage, please refer to section "routine maintenance and troubleshooting"

 $\circ$  Please keep all the package for possible transportation in the future. When pack the balance, please remove all the cables to avoid unnecessary damage

# Package List:

-the balance

- -weighing pan -pan support -power adapter
- -----user manual (guarantee card included) ----------bottom hook
- (the following is for ES120 ES200 ES410 ES500)

—wind shield —shield ring —shield plate

## Installation

Put it in a proper place, please avoid the following situations,

- -much heat and direct sunlight
- -air currents
- -vibration
- -excessive moisture

#### **Usage Conditions**

Please do not lay the balance in a quite damp palce for a long time. If the balance is transferred from a lower temperature environment to a higher temperature environment, please lay it there with power off for around 2 hours.

rubber pat in the proper place and adjust the pan to make sure there is no connect between the balance shell and the weighing pan. -3-

## **Connect the Power Adapter**

Only the power adapter offered by us is allowed. • connect the power adapter to the balance • connect the power adapter to the power socket

# **Install the External Facilities**

Turn off the balance before connect it or disconnect it with external facilities (such as the printer or the computer)

## Warm-up Time

To assure the measure accuracy, the balance must be warmed up for 30 minutes before normal operation.

# Adjust the level Gauge

## **Purpose:**

—adjust the level gauge of the balance

The level gauge needs to be adjusted once its place is changed. The two front bottom bolts are used to adjust the level gauge.

Spain the two bolts as shown in the figure until the bubble in the level gauge is in the center of the circle.

> Normally, it needs to be adjusted repeatedly.

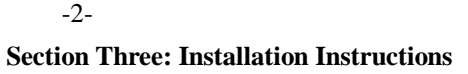

Install the balance with wind shield

- •Installation Sequence
- -shield plate
- -shield ring
- -pan support
- —weighing pan

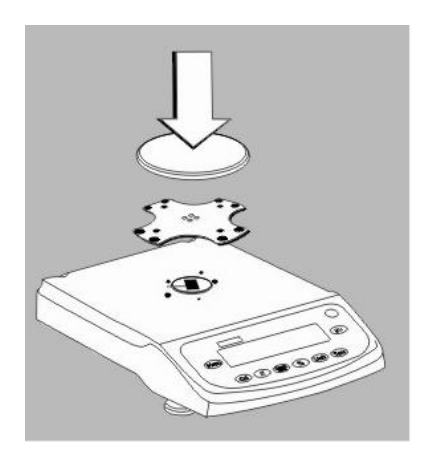

# Install the balance with round weighing pan

- Installation Sequence
  - pan support
  - weighing pan

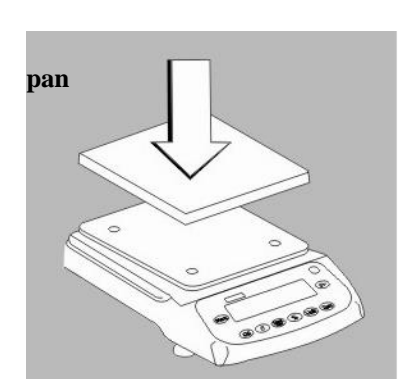

# Install the balance with square weighing

- Installation Sequence
- Pan support
- weighing pan

\*Notice: when to set the weighing pan, put the

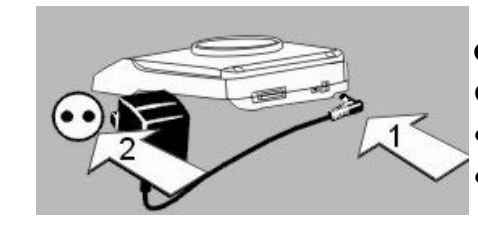

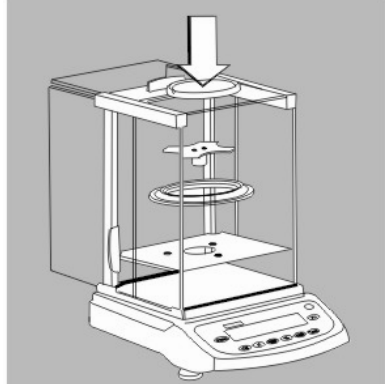

# 14 Capacity/Readability

15 High/Low warning sign

16 OK indicator(of stable display)

-5-

# Section Display information:

-4-

- 1. OK: Reading shown is stable
- 2. g: Reading shown is given in grams.
- 3. oz: Reading shown is given in ounces. 1g=0.03527396200oz
- 4. ct: Reading shown is given in carats. 1g=5.0000000000Ct
- 5. dwt: Reading shown is given in pennyweight. 1g=0.64301493100dwt
- 6. %: Reading shown is given in as a percent weight.
- 7. PCS: Reading shown is given in as a counting.
- 8. —: The balance is developing a stable reading.
- 9. UNABLE: Error operation.
- 10. HHHHHH: The weight on the pan exceeds the capacity of the balance.
- 11. LLLLLL: The pan is not properly seated or has been removed.

# Calibration

# **Purpose:**

To decide the accuracy of the balance through test the different between the reading and the actual weight of the object on the weighing pan.

- % Prerequisite of the calibration
- —There is no loading on the weighing pan.
- —Press the Tare key.
- —The interior signals are stable.

# **External Calibration**

| Procedure:                                      | Key              | Display |
|-------------------------------------------------|------------------|---------|
| 1.Adjust the level gauge and warm it up for     |                  |         |
| 25 minutes.                                     | $\frown$         |         |
| 2. Press Tare Key.                              | Tare             | 0.00g   |
| 3. Press Cal Key, the balance will read its     | $\frown$         |         |
| Full range, such as 3000. Press Tare key repea  | itedly, Cal Tare | 3000    |
| It reads the calibration point within the range |                  |         |
| (such as 2000,1000,)                            |                  |         |

## Four: Operation

# The Display and The Keys

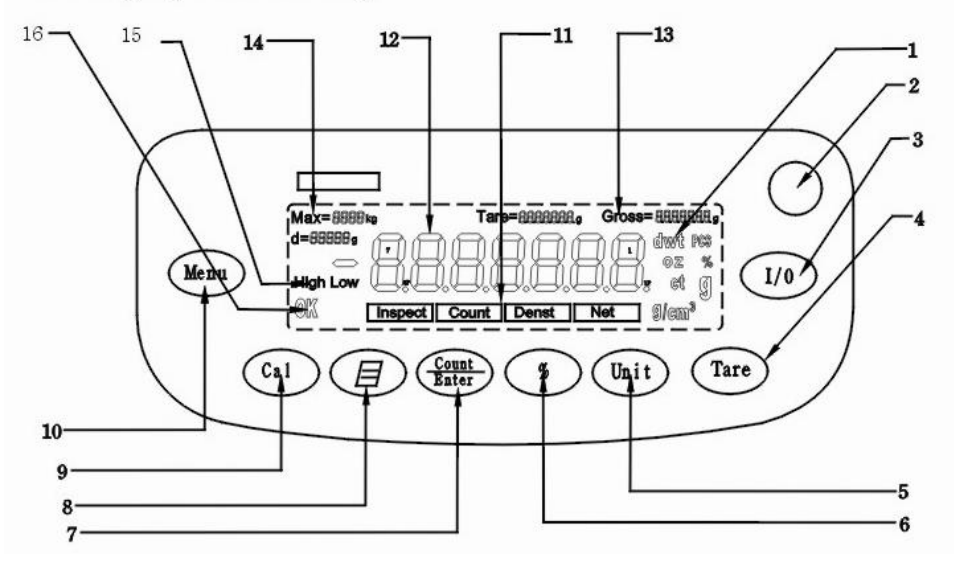

# Position name

Weighing units

3 Power Switch

5 Unit Conversion

7 Count/Function Confirmation Key

9 Calibration/Adjustment key

11 Weighing Mode Sings: inspect: Inspect Mode

Count: Count Mode

Density: Density Mode

(XES-II series) Net: Tare Weight/Gross weight/Net weight

12 Display Weight Value

13 Tare weight/Gross Weight sign (%ES-II series)

position name

8 Print/Output Key

10 Menu Key

6 Weighing Percentage Key

2 Level Gauge

4 Tare

4. Choose one calibration point and place the right weight on the pan. Press Cal key, the balance reads CAL---

Cal CAL

3000.00g

5. When the external calibration is finished, the balance reads the value of the weight on the pan (such as 3000)

## **Internal Calibaration**

# (This procedure is for the models of CW with build-in automatic calibration weight.)

When the internal calibration begins, the built-in weight will be automatically loaded and unloaded.

| Procedure                                           | Key      | Display           |
|-----------------------------------------------------|----------|-------------------|
| 1. Press Tare Key.                                  | Tare     | 0.00g             |
| 2. Press Cal key, the balance reads its full range, |          |                   |
| such as 3000. 3000, Press Tare key repeatedly       | Cal      | Tare 3000, Cal in |
| until it reads Cal in.                              |          |                   |
| 3. Press Cal key, the                               | $\frown$ |                   |
| Balance reads CAL-, then                            | Cal      | CAL               |
| the built-in weight is automatically loaded.        |          |                   |
| 4. When the internal calibration is finished,       |          | 0.00g             |
| the built-in weight is automatically unloaded an    | ıd       |                   |
| it reads 0.00                                       |          |                   |

# Basic Weighing: Features: -Tare function -printing the weight value

# **Preparatory Works**

- Power on: press I/O key
- If necessary, press Tare key to deduct the tare weight

# Example

# **Basic Weighing**

| Procedure                                   | <b>Key/Instruction</b> | Display/Print |
|---------------------------------------------|------------------------|---------------|
| 1. Plug in the power, the balance will      | I/O                    | 0.00g         |
| automatically proceed system initialization | n                      |               |
| and deduct the tare weight.                 | $\rightarrow$          |               |
| 2. Place the container on the weighing pa   | n                      | +55.5g        |
| 3. Press the Tare key                       | Tare                   | 0.00g         |
| 4.Place the sample object in the container  |                        | 1200.00g      |
| 5.Print the weight value                    | E                      | N+1200.00gs   |

#### -7-

 If necessary, modify the firm ware version: Please refer to section 'User Setups'

# Additional function:

 $\circ$  Turn off the balance: press I/O key.

# Count Mode **Displayed Sign: PCS Purpose:**

To decide the total number of the Components of similar weights. First, get the weight of a known Number of the components as a Reference, then we could get the Average weight of the component. Then the amount of the components On the pan will be decided.

-8-

Change the amount of the reference samples. Press Count/Enter key; Choose the reference amount (10,25, 50...1000)

#### Example: Counting the number of the components with same weight

| Procedure                                         | Key  | Display/Output Data |
|---------------------------------------------------|------|---------------------|
| 1. Place the empty container on the weighing pan. |      | 50.55g              |
| 2. Press the Tare key.                            | Tare | 0.00g               |

3. Choose the amount of the reference samples. Press Count/Enter key, the balance reads "qTy10" . Press Count/Enter key, choose the number of the samples and place the right samples on the weighing pan or in the container. Press Unit key, the balance reads the amount number of the samples. The unit displayed on the LCD display

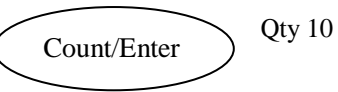

Unit

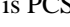

4. Assure the amount number of the samples and start the application. There are the amounts numbers for samples, 10, 25, 50, 100. The bigger the number, the more accurate for the counting. Press COUNT key repeatedly to choose any one of the numbers. The chose reference number will be saved until a new reference number is set or the power if off.

-9-

- 5. Add the same components you want, you could Read the value when OK is on the display.
- 6. If necessary, the displayed value could be printed.
- 7. Remove the components from the balance.
- 8. To repeat the counting, start from step 4.
- 9. Reference Data
- \* Press Unit key to convert between counting mode and weighing mode. PCS indicates piece number. Press Unit key to convert between the weighing Units: g, Oz, Ct and dwt.

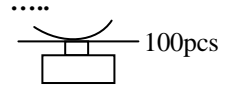

#### 100pcs

6. Press Unit key to return to basic weighing mode.

7. If necessary, the weight of the goal object could be printed out.

-11-

# **Inspecting Mode**

Purpose: To decide if the weight of the goal object is within the set range.

Displayed Sign: LOW, HIGH (with warning sound of buzzer)or OK Setup Parameters:

Set up the highest and lowest weight value and start the inspect mode

(please refer to section "Inspect Setups")

## Example:

| Procedure                       | Key         | Display/Output Data            |
|---------------------------------|-------------|--------------------------------|
| 1. Enter inspect program:       | Menu        | PrInT                          |
| Press Tare key repeatedly       | Tare        | InSPCT                         |
| until it reads INSPECT.         | Count/Enter | SET HI                         |
| Choose inspect mode.            | Count/Enter | 0. (initialization value)      |
| 2. Set up the highest weight    | Count/Enter | SET dP.                        |
| 3. Set up the decimal position: | Tare        | SET d.P                        |
| Press Tare key repeatedly       | Count/Enter | 0                              |
| until it goes to the right      | Count/Enter | (initialization highest value) |
| decimal position. Confirm       |             |                                |

4. Set up the highest value Confirm the highest value

the accuracy.

- 5. Set up the lowest value Choose the decimal position: Press the Tare key repeatedly until it goes to the right decimal position.
- Confirm the accuracy.
- 6. Set up the lowest value

|     | Triterra    | 111111                        |
|-----|-------------|-------------------------------|
|     | Tare        | InSPCT                        |
|     | Count/Enter | SET HI                        |
|     | Count/Enter | 0. (initialization value)     |
|     | Count/Enter | SET dP.                       |
| on: | Tare        | SET d.P                       |
|     | Count/Enter | 0                             |
|     | Count/Enter | (initialization highest value |
| n   |             |                               |
|     |             |                               |
|     | Count/Entor | (to increase the value)       |

| Count/Enter (to increase the value)  |         |           |
|--------------------------------------|---------|-----------|
| Tare (to decrease the value) 1500.00 |         |           |
| Menu                                 | 1500.0g | littering |
| Count/Enter                          | SET HI  |           |
| Tare                                 | SET LO  | )         |
| Count/Enter                          | SET dP  | 2         |
| Tare                                 | SET d.H |           |
| Count/Enter                          | 0       |           |
|                                      |         | _         |

<sup>(</sup>initialization lowest value)

Count/Enter (to increase the value)

# **Percent Deviation:**

# **Displayed Sign: %**

Purpose: To calculate the percentage a weight varies from a reference.

## **Example: Percent Weighing**

| Procedure:                                    | Key            | Display/Output Date          |
|-----------------------------------------------|----------------|------------------------------|
| 1. Press the Tare key.                        | Toro           | 0.00g                        |
| 2. Press the reference object on the          | Tale           | )                            |
| weighing pan. When the reading                | _              |                              |
| is stable, press % key, it reads              |                | 0%                           |
| "100.000" or "100.00", which                  |                | 100.00%                      |
| relates to the accuracy $100.00\%$ of         |                |                              |
| the balance. Meanwhile, it displays %         |                |                              |
| 3. Remove the reference object, the           | _              |                              |
| Balance reads "0.000" or "0.00".              |                |                              |
| 4. Place the goal object on the weighing pan. |                | 67.89%                       |
| 5. Wait for the "ok" on the LCD, read         |                |                              |
| the display, the display indicates            |                |                              |
| percent deviation from the reference.         |                |                              |
| 6. Press Unit key, the balance returns to     | Unit           | ) 0.00g                      |
| normal weighing mode.                         | Unit           |                              |
| To test the percentage a weight in a contain  | ner varies fro | m a reference, please follow |
| the steps below,                              |                |                              |

- 1. Put an empty container on the weighing pan. Press the Tare key.
- 2. Place the standard object on the container.
- 3. Press % key. Wait for the stable display, it reads "100.000" or "100.00"
- 4. Remove the container with standard object. Put another same container on the weighing pan, wait for the stable display, it reads "0.000" or "0.00".
- 5. Add the goal object in the container; wait for the stable display, the value displayed is the percentage the weight of the goal object varies from the standard weight.

-10-

|                                                                                      | Tare (to decrease     | the value) 140  | 0.0        |
|--------------------------------------------------------------------------------------|-----------------------|-----------------|------------|
| 7 Confirm the lowest value                                                           | Menu                  | 1490 01 Glit    | tering     |
| 7. Commune towest value                                                              | Count/Enter           | SFT HI          | -12-       |
| 8 Set up no warning value without                                                    | Tare(repeatedly)      | NoNres          | -12-       |
| loading                                                                              | Count/Entor 50        | 50(Default n    | worning    |
| loading                                                                              | Count/Enter 50        | 50(Default li   | J warning  |
|                                                                                      |                       |                 |            |
|                                                                                      | ~ ~ / /               | 50% of th       | e lowest ) |
|                                                                                      | Count/Enter (to incr  | ease the value) |            |
|                                                                                      | Tare (to decrease the | e value) 20     |            |
|                                                                                      | Menu                  | 20(glitteri     | ng)        |
|                                                                                      | Count/Enter           | SET HI          |            |
| 9. Activate the inspect mode                                                         | Tare(repeatedly)      | ENABLE          |            |
|                                                                                      | Count/Enter           | 0.00g           |            |
| 10. Press the Tare key                                                               | Tare                  | 0.00g           |            |
| 11. Put the goal object on the weighing pan 1480.20g                                 |                       |                 |            |
| 12. If the balance reads "LOW", it indicates                                         |                       |                 |            |
| the goal weight is lower than the lowest value; if it reads "HIGH" also with         |                       |                 |            |
| buzzer warning sound, it indicates the goal weight is higher than the highest value. |                       |                 |            |
| If the goal weight in within the lowest and the highest value, it reads "OK".        |                       |                 |            |
| 13. If necessary, the inspect result could                                           | ld be printed out.    |                 |            |
| 14. Remove the goal object from the balance.                                         |                       |                 |            |
| $\bigcirc$ To exit the inspect mode: press                                           | Menu key, it reads Pl | RINT. Press Tar | e key      |
| Repeatedly until it reads INSPECT. Press Count/Enter key, it reads SET HI. Press     |                       |                 |            |
| Tare key repeatedly until it reads dISAbLE. Press Count/Enter the                    |                       |                 |            |
| balance exits from inspect mode                                                      |                       |                 |            |
|                                                                                      | . 1                   | 1 . 1 .         |            |

O To clear the lowest and highest values: press Menu key, it reads PrInT. Press Tare key repeatedly until it reads InSPECT. Press Count/Enter key, it reads SET HI. Press Tare key repeatedly until it reads CLEAr. Press Count/Enter, then the balance clears the set values.

Net Mode (only for ES-II series balance)

Purpose: To measure the net weight and gross weight with tare weight.

-13-

Sign displayed: NET

Example:

| Procedure:                                  | Key         | Display/Output Data     |
|---------------------------------------------|-------------|-------------------------|
| 1. Enter NET mode                           |             |                         |
| Press Menu key to enter NET mode.           | Menu        | PrInT                   |
| Press Tare key.                             | Tare        | nET                     |
| Repeatedly until it reads nET               |             |                         |
| Press Count key to confirm.                 | Count/Enter | nET Y                   |
| Choose NET mode, it reads nET Y             | Count/Enter | 0.00(NET light)         |
| Press Count key.                            |             |                         |
| 2. Place the container on the weighing pan. |             | +55.50g                 |
|                                             |             |                         |
| 3. Press the Tare key.                      | Tare        | NET=0.00g               |
|                                             | Ta          | are=55.50g Gross=55.50g |
|                                             |             |                         |
| 4. Place the sample in the container.       |             | NET-120.00g             |
|                                             | Tare Tare   | =55.50g Gross=175.50g   |
|                                             | $\frown$    |                         |
| 5. Print out the weights.                   |             | N+120.00gs              |
|                                             |             | T+55.50gs               |
|                                             |             | G+175.50gs              |

To exit NET mode and return to basic weighing mode, please follw the procedures below,

- 1. Press Menu key, the balance reads PrInT. Press Tare key repeatedly until it reads NET.
- 2. Press Count/Enter key, the balance reads NET Y.
- 3. Press Tare key repeatedly until it reads NET N.
- 4. Press Count/Enter key, the balance reads 0.00 and return to basic weighing Mode and NET does not show on LCD.

-14-

# **USER SETUPS**

# Keys Function in User Setups

Press Menu Key to enter setup program. Press Take key to choose the item to be set up. then press Count/Enter to confirm. Anytime to exit the setup program, press Take Key, it reads "ESC", then press Count/Enter to confirm.

# Menu Parameter Setups

O=Factory Default Setups  $\sqrt{-Customer setups}$ 

Level 1 Level 2 Level 3 Level 4

evel 4 Level 5

| Menu | PrInt          | Stable:stable output O |                                    |  |  |
|------|----------------|------------------------|------------------------------------|--|--|
|      |                | InSTAn:instant output  |                                    |  |  |
|      |                |                        | 0 SEC:Continous output             |  |  |
|      |                | InTEr interval print   | 2 SEC:output every other 2 seconds |  |  |
|      |                | In LET. Interval print |                                    |  |  |
|      |                |                        | ESC: exit program                  |  |  |
|      |                |                        | LF 0:output every line O           |  |  |
|      |                | LInEFd: interline      | LF 1:output every 2 lines          |  |  |
|      |                | output                 |                                    |  |  |
|      |                |                        | ESC exit program                   |  |  |
|      |                | ESC:exit program       | -                                  |  |  |
|      | bAud 300 PATTy | NonE: no check O       |                                    |  |  |
|      |                | Odd: odd check         |                                    |  |  |
|      |                | (Failty                | EvEn: even check                   |  |  |
| ES   |                |                        | ESC: exit program                  |  |  |
|      |                | ESC                    |                                    |  |  |

|    | unITS                      | EnABLE                                  | g yES<br>Enable g  | O yES<br>Enable<br>ounce | CyES<br>Enable cara  | Dwt yES O<br>Enabl pennyweight   |  |
|----|----------------------------|-----------------------------------------|--------------------|--------------------------|----------------------|----------------------------------|--|
|    |                            |                                         | g no<br>disable g  | O nO<br>Disable oun      | C nO<br>Disable cara | Dwt no $$<br>Disable pennyweight |  |
|    |                            |                                         | ESC                | ESC                      | ESC                  | ESC                              |  |
|    |                            | ESC                                     |                    |                          |                      |                                  |  |
|    |                            | VEr TEST 20 O                           |                    |                          |                      |                                  |  |
|    |                            | Firmware Version                        |                    |                          |                      |                                  |  |
|    |                            | FACTE: restore factory setups           |                    |                          |                      |                                  |  |
|    | ambient                    | uSEr TP: ——EnvCAL(3 hours compensation) |                    |                          |                      |                                  |  |
|    |                            | user temperature compensation           |                    |                          |                      |                                  |  |
|    | Sinpensation               | ESC :exit program                       |                    |                          |                      |                                  |  |
|    | bLIgHT                     | 1 nIn backlight for 1 minute            |                    |                          |                      |                                  |  |
| bI |                            | V                                       |                    |                          |                      |                                  |  |
|    |                            | ESC: exit program                       |                    |                          |                      |                                  |  |
|    |                            | SET HI (s                               | set highest SE     |                          | Г Dp.                |                                  |  |
|    |                            | limit)                                  |                    | Set decir                | mal                  | SET Dp. O                        |  |
|    |                            | SET LO(                                 | set lowest positiv |                          | 'n                   |                                  |  |
|    | InSPCT                     | 11m                                     | lit)               |                          |                      |                                  |  |
|    |                            | NOnrES                                  |                    | anto an af the           | 50                   |                                  |  |
| In |                            | Set no warning percentage of the        |                    | 50                       | 0                    |                                  |  |
|    |                            | IOWESt                                  |                    |                          |                      |                                  |  |
|    |                            | En Abl E: anabla                        |                    |                          |                      |                                  |  |
|    |                            | DISAME, chapte                          |                    |                          |                      |                                  |  |
|    |                            | ESC. avit                               |                    |                          |                      |                                  |  |
| -  | Not Not V: anabla NET moda |                                         |                    |                          |                      |                                  |  |
|    | Inet                       | inet I: enable NE1 mode                 |                    |                          |                      |                                  |  |

| NET mode | Net N: disable NET mode |
|----------|-------------------------|
|          | ESC: exit               |
| ESC      |                         |

#### **Print Setups**

There are three print types,

STABLE print: print a stable reading when it is attained.

INSTANT Print: print immediately after press the Print key.

INTERVAL Print: print at predetermined time intervals.

The number of line feeds also is set for label printing.

# Notice:

- % The print function is separate from the line feed setup, i.e, set the print function first then set the number of line feeds.
- To set the print type, use the following procedure:

Press Menu, the balance reads "PrInT".

- 2. Press Count/Enter key, the balance reads "STAbLE", which indicates stable print as the default.
- 3. Press Tare key to choose the print type and press Count/Enter to confirm
- Press Tare key until it reads "InTEr", press Count/Enter, it reads "SEC".
  Press Tare key repeatedly to see the predetermined time interval and press Count/Enter to confirm." SEC "-indicates continuous print.
- 5. Print Count/Enter key to return to weighing mode.
- 6. After entering print setup, press Tare key repeatedly to choose line feed setup "LinEFd".
- 7. Press Tare key repeatedly to see predetermined line feeds(1-18). Choose the proper line feeds, press Count/Enter key to return to weighing mode.
- %For ES-II series balances, there is time date in the printing. It's necessary to adjust the time in line with local Time first. The procedure is as follows,
- 1. Press Menu key, the balance reads PrInT.
- 2. Press Count/Enter key, the balance reads STAbLE.
- 3. Press Tare key until it reads CLOCK, press Count/Enter to confirm.
- 4. The balance reads Min .Press Count/Enter, the balance reads the minute time.

If the time is right, press Menu key. Then the display glitters, press Count/Enter key to confirm and the balance returns to upper menu. If the time needs modified, press

Count/Enter to Increase and press Tare key to deduce. When it reads the right time,

-17

press Menu key, the display glitters. Press Count/Enter key to confirm and the balance returns to upper menu with the reading "Min".

5. To modify the date of Hour,Date,Month and/or year, press Tare key, the balance reads Hour, DATE,

NOnTH,YEAr,press count/Enter key to confirm. Then refer to step 4 above for specific modification.

To exit, press Tare key repeatedly until it reads ESC. press Count/Enter key to confirm.

# Setting the Baud Rate

- 1. Press Menu key.
- 2. Press Tare key, the balance reads "bAud".
- 3. Press Count/Enter key, the balance reads "300"-.
- 4. Press Tare key repeatedly, the balance display the other baud rates. Choose the proper rate and press Count/Enter to confirm. The balance reads "Parity" and begins parity check.
- 5. Press Count/Enter key, the balance reads "nOnE"-(no check) for the first.
- 6. Press Tare key, it reads the other check types, "ODD " indicates odd check and "EVEn" indicates even check.
- 7. Choose the proper check type and press Count/Enter to confirm, the balance now returns to weighing mode.

# **Enabling Units of Measure**

The units function can be programmed to turn certain weighing units on or off.

To enable or disable certain units of measure, perform the following procedure.

- 1. Press Menu key, the display reads "PrInT".
- 2. Press Tare key repeatedly until it reads "unIT".
- 3. Press Count/Enter key, the display reads "g yes" which means g available for use. Press Count/Enter to confirm. To disable g as the unit, press Tare key, the display reads "gno", press Count/Enter key to confirm.

4. Follow the steps above to enable or disable Oz,Ct or dwt as the unit of measure.

**Restoring the Factory Default Setup** 

This step could reset the factory defaults.

Please follow the procedure below,

- 1. Press Menu key ,the display reads "PrInT".
- 2. Press Tare key repeatedly until it reads "InITIA".
- 3. Press Count/Enter key to confirm, the display reads "BUSY"-and then returns to weighing mode. Factory default setup is finished.

#### **Backlight Setup**

- 1. Press Menu key, the display reads "PrInT".
- 2. Press Tare key repeatedly until it reads "bLgHT", press Count/Enter to confirm, the display reads "1 nIn" which indicates the backlight will be off in 1 minute.
- 3. Press Tare key repeatedly to choose the desired time,1,2,3,5,10,15,30,60(min) are available to choose.
- 4. Press Count/Enter key to confirm and the balance returns to weighing mode.

#### **Inspecting Setup**

To set up the highest and the lowest weight limits, please follow the procedure below.

- 1. Press Menu key.
- 2. Press Tare key repeatedly until the display reads "InSpCT".
- 3. Press Count/Enter to confirm then the balance enter limits setup and the display reads "SET HI" (to set the highest weight limit).
- 4. Press Count/Enter to confirm, the display reads "50" (initialization value).
- 5. Press Count/Enter, the display reads "SETdp" (to set the decimal position.) Press Tare key Repeatedly to choose the decimal position.
- 6. Press Count/Enter key to confirm the decimal position. The balance will display the initialization value. Press Count/Enter key to increase the value and press Tare key to decrease the value.
- 7. Set the desired value, press Menu key then the choose value glitters. To continue the modification, press Tare key; to confirm the value, press Count/Enter key, the display

reads "SET Hi".

-18-

8. Press Tare key, the display reads "SETLO" (to set the lowest weight limit), then

-19-

#### follow the steps above.

9. No warning setup: no warning when there is no loading on the balance or the weights lower than the lowest weight limit.

Press Menu key, press Tare key repeatedly until it reads"InSPCT". Press Count/Enter key, the display reads "SET HT", press Tare key repeatedly until it reads "nOnrES", press Count/Enter, the display reads "50" (the initialization value which indicates no warning when the real weight is lower than 50% of the lowest weight). Press Count/Enter to increase the value, while press Tare key to decrease the value. Choose the desired value, press Menu key then the desired value glitters. Press Count/Enter key to confirm, the display reads "SETHI".

10. Enabling the inspect setup: to start inspect setup, press Tare key repeatedly until the display reads "EnAbLE", press Count/Enter key to confirm; to disable inspect setup, press Tare repeatedly until the display reads "dISAbL", press Count/Enter key to confirm, the balance returns to weighing mode.

- 11. Checking the highest and the lowest weight limits:
- A. Press Menu key, the display reads "PrINT"-, press Tare key repeatedly until reads "InSPCT".
- B. Press Count/Enter key ,the display reads "SET HI".
- C. Press Count/Enter key, the display reads the highest weight limit.
- D. Press Tare key, the display returns to reads "SET HI".
- E. Press Tare key, the display reads "SETLO",press Count/Enter key, the display reads the lowest Weight limit.

#### Notice:

X To escape the menu setup anytime during the operation, press Tare key until the display reads "ESC", press Count/Enter to confirm.

\* To clear the highest and the lowest weight limits, press Tare repeatedly until the display reads "CLEAr", Press Count/Enter key, then the limits value both return to zero.

X After any modification of the hugest and the lowest weight limits, the balance needs to

enter inspect mode.

-20-

X The highest and the lowest weight limits would be saved in the balance. There is no need to set up the Limits for the next start-up of the balance.

#### Section six: Additional Functions

#### **Bottom Hook Weighing**

There is a hole at the bottom of the balance for the weighing hook.

- It is not allowed to use the bottom part to balance in legal metrology.
- Open the bottom cover of the balance.

Important Notice: please lay the side of the balance downwards to open the bottom cover, do not make the upside down.

To use the hook in the accessories: screw the hook clockwise in the bottom tapped hole. Stop at once to proceed if there is any resistance.

- Adhere the goal object to the bottom hook with a line a suspension line, for example.
- If necessary, set a safety guard to avoid air current.

#### **Density Measurement**

#### **Purpose:**

This function in used to test the density of solid object with bottom weighing and buoyancy theory. For professional density measurement, please refer to user manual of ES-D series electronic density balance.

#### **Application of Formula:**

Sample Density=Liquid Density\*Mass in Air/(Mass in Air Mass in Water). As the liquid density varies with different temperatures, please measure the liquid temperature with the temperature meter and calculate the sample density with the right water density value below. Water Density under Different Temperature ( $^{\circ}$ C)

T/°C 0.0 0.1 0.2 0.3 0.4 0.5 0.6 0.7 0.8 0.9

10 0.99973 0.99972 0.99971 0.99970 0.99969 0.99968 0.99967 0.99966 0.99965 0.99964 11 0.99963 0.99962 0.99961 0.99960 0.99959 0.99958 0.99957 0.99956 0.99955 0.99954 12 0.99953 0.99951 0.99950 0.99948 0.99947 0.99946 0.99944 0.99943 0.99943 0.99942 -21-

14 0.99927 0.99926 0.99924 0.99923 0.99922 0.99920 0.99919 0.99917 0.99916 0.99914 15 0.99913 0.99911 0.99910 0.99908 0.99907 0.99905 0.99904 0.99902 0.99900 0.99899 16 0.99897 0.99896 0.99894 0.99892 0.99891 0.99889 0.99887 0.99885 0.99884 0.99882 17 0.99880 0.99879 0.99877 0.99875 0.99873 0.99871 0.99870 0.99868 0.99866 0.99864 18 0.99862 0.99860 0.99859 0.99857 0.99855 0.99853 0.99851 0.99849 0.99847 0.99845 19 0.99843 0.99841 0.99839 0.99837 0.99835 0.99833 0.99831 0.99829 0.99827 0.99825 20 0.99823 0.99821 0.99819 0.99817 0.99815 0.99813 0.99811 0.99808 0.99806 0.99804 21 0.99802 0.99800 0.99798 0.99795 0.99793 0.99791 0.99789 0.99786 0.99784 0.99782 22 0.99780 0.99777 0.99775 0.99773 0.99771 0.99768 0.99766 0.99764 0.99761 0.99759 23 0.99756 0.99754 0.99752 0.99749 0.99747 0.99744 0.99742 0.99740 0.99737 0.99735 24 0.99732 0.99730 0.99727 0.99725 0.99722 0.99720 0.99717 0.99715 0.99712 0.99710 25 0.99707 0.99704 0.99702 0.99699 0.99697 0.99694 0.99691 0.99689 0.99686 0.99684 26 0.99681 0.99678 0.99676 0.99673 0.99670 0.99668 0.99665 0.99662 0.99659 0.99657 27 0.99654 0.99651 0.99648 0.99646 0.99643 0.99640 0.99637 0.99634 0.99632 0.99629 28 0.99626 0.99623 0.99620 0.99617 0.99614 0.99612 0.99609 0.99606 0.99606 0.99600 29 0.99597 0.99594 0.99591 0.99588 0.99585 0.99582 0.99579 0.99576 0.99573 0.99570 30 0.99567 0.99554 0.99561 0.99558 0.99555 0.99552 0.99549 0.99546 0.99543 0.99540

## Example:

Testing the sample solid density with water as the buoyancy liquid. The water density under 20°C is 0.99823g/cm3.

| Proc   | edure                                          | key. Instruction   | Display         |
|--------|------------------------------------------------|--------------------|-----------------|
| a)     | Hang the sample solid with the suspension line | 2                  |                 |
| b)     | Press the Tare key                             | Tare               | 0.00g           |
| c)     | Measure the mass of the sample in air:         |                    |                 |
|        | Put the sample on the weighing pan.            |                    |                 |
| d)     | Write down the mass of the sample in air.      |                    |                 |
| e)     | Remove the sample from the balance.            |                    |                 |
| f)     | Measure the mass of the sample in solid:       |                    |                 |
|        | Put the sample in the container of liquid.     |                    |                 |
| g)     | Write down the mass of the sample in liquid.   |                    |                 |
| h)     | Calculate the sample density with the data abo | ve.                |                 |
| Арре   | ndix                                           |                    |                 |
| Com    | munication with a computer                     |                    |                 |
| The    | balance keyboard function can be accessed vi   | a the RS232 interf | ace. The follow |
| comn   | nands are available:                           |                    |                 |
| U: Ui  | nit units conversion                           |                    |                 |
| T: Ta  | rededuct the tare weight                       |                    |                 |
| C: Ca  | lcalibration with external standard w          | veight             |                 |
| P: Pri | ntprint function                               |                    |                 |
| %:%.   | percent function                               |                    |                 |
| #:#    | instant print                                  |                    |                 |
| M: C   | ountcounting function                          |                    |                 |
|        |                                                |                    |                 |

When a balance is connected to a computer, it is suggested that immediate print (#) be used. In response to this

Command the balance will transom it whatever number or message appears on the balance display.

The string format output is shown below:

ABCDEFGHIJKLM

A: +/- signs field; usually no display as a space when it is a positive number,-is displayed when it is a negative number.

B~G: number and decimal field; spaces are used when there are less than six digits.

H~I: spaces field

- J: unit field; it describes the units of the number being transmitted. Your balance will transmit G for grams, O for ounces for carats.
- K: stable character; it corresponds to the "OK" indicator on the display. S means the reading is stable ,space means the reading is not stable.
- L: return character
- M: line feeds character: it indicates the line feeds.

#### The RS232 Interface Hardware:

This balance adopts the transmit and receive line of standard RS232.

The data format is 1 start bit

8 data bits include parity

1 stop bit

Routine Maintenance and Troubleshooting

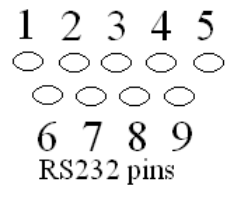

# PIN DESCRIPTION

- 2: TXD--- scale transmits data
- 3: RXD--- scale received data
- 5: GRD--- signal ground

#### Notice:

- \* "handshake" signals, such as " clear to send" are not used. The peripheral must have a minimum buffer (15 characters)
- X It is suggested that the maximum recommended cable length is 15 meters; the load impedance of the device connected should be between 3000 and 7000 ohms with no more than 2500 pf shunt capacitance

#### **Routine Maintenance and Troubleshooting**

#### Service

If you request, our company could supply the sole service contract.

#### Troubleshooting

Only the trained professional are allowed to do repair work. There is risk for the user if non-professionals do the repair.

#### Cleaning

- Turn off the balance and unplug the data cables.
- $\times$  Avoid the liquid into the balance
- X Any corrosive cleaner (solvent) is forbidden to use.
- Wipe the balance with a piece of soft cloth.

Remove the shield ring and pan before wipe the balance.

 Remove the wind shielding and pan support with the weighing pan which helps avoid damage to the weighing system.

#### **Clearing the Stainless Steel Surface**

All the stainless steel components need to clean regularly. Remove the weighing pan and thoroughly clean it with a damp cloth or sponge. The cleaner applicable to stainless steel are recommended. Wipe the stainless steel surface of the balance first and then clear the stainless weighing pan. Make sure there is no dirt and then wipe the stainless steel component again. Dry the balance by air. If necessary, smear the proper oil on the surface as additional protection.

#### Notice:

\* After remove the weighing pan and the pan support, avoid any liquid or solid pellet in to the installation hole.

#### Safety Check

If the balance could not work normally.

- Cut off the power immediately, keep and do not use it again.
- $\rangle$  Keep it in a safe place to make sure it won't be used for the moment.
- angle Inform the nearest service center or the distributor. The repairman must have had

-26-

# Troubleshooting

The common troubles and the corresponding solutions are as follows,

| Display                         | Reas                                  | on                                | Solution                     |  |
|---------------------------------|---------------------------------------|-----------------------------------|------------------------------|--|
|                                 | the ba                                | alance could not get a stable     | contact your local           |  |
|                                 | Or th                                 | e transducer is damaged           | service center               |  |
| НННННН                          | the re                                | al weight is 5% higher than its   | Unload or contact your       |  |
|                                 | Capa                                  | city or the transducer is damaged | l. Local service center      |  |
| LLLLLL                          | a. the                                | weighing pan is no on             | install the right weighing   |  |
|                                 | b. ther                               | e is wrong connect with the pan   | pan and press the tare key   |  |
|                                 | c. the                                | transducer is damaged             | clear the connect contact    |  |
|                                 |                                       |                                   | your local distributor       |  |
| NOCAL                           | calibra                               | tion is unresponsive              | refer to calibration section |  |
|                                 |                                       |                                   | Check if it is the right     |  |
|                                 |                                       |                                   | calibration                  |  |
| UNABLE                          | lack of                               | f data or wrong data with which   | refer to user manual         |  |
|                                 | the bal                               | lance could not perform           |                              |  |
|                                 | the fur                               | nction                            |                              |  |
| Unstable                        | unstab                                | le the ambient environment        | put the balance in another   |  |
| Reading (excessive vibration or |                                       | sive vibration or air current)    | place, clear the wrong       |  |
|                                 | Or the                                | re is wrong connect with the pan  | connect                      |  |
| No display                      | no wor                                | k voltage no connect with         | check the power supply       |  |
|                                 | Transformer                           |                                   | circuit and the instrument;  |  |
|                                 |                                       |                                   | Connect the transfromer      |  |
| Apparent W                      | rong                                  | no calibration                    | calibration the balance      |  |
| Weighing D                      | isplay or the tare weight is deducted |                                   | deduct the tare weight       |  |
|                                 |                                       |                                   | Before weighing              |  |

If there is any other trouble, please contract your local distributor or service center.

# Summary 2 Technical Conditions

| AC power, voltage, AC frequency                                                              | AC-DC adapter,                                                         |  |  |
|----------------------------------------------------------------------------------------------|------------------------------------------------------------------------|--|--|
|                                                                                              | input 220V/110V,output 7.5V(+15% to -20%)                              |  |  |
|                                                                                              | 48~60HZ                                                                |  |  |
| Power Consumption                                                                            | Maximam-16W, Average=8W                                                |  |  |
| Ambient Environment Condition                                                                |                                                                        |  |  |
| The technical conditions must be assured in the environment situations below,                |                                                                        |  |  |
| work temperature range                                                                       | $+10^{\circ}$ C to $+30^{\circ}$ C ( $50^{\circ}$ F to $86^{\circ}$ F) |  |  |
| temperature range allowed                                                                    | $+5^{\circ}C$ to $+40^{\circ}C(41^{\circ}F$ to $104^{\circ}F)$         |  |  |
| The helence could assure the normal work during $+5^{\circ}$ (41°F) to $+40^{\circ}$ (104°F) |                                                                        |  |  |

-27-

The balance could assure the normal work during  $+5^{\circ}$ C (41°F) to  $+40^{\circ}$ C (104°F)

| Weighing Pan Size/mm | ¢160       |  |
|----------------------|------------|--|
| Shape Size/mm        | 230×310×90 |  |

-29-

#### -28-

# **Technical Parameter**

| Model                                                                  | LBA- II -120    | LBA- II -200 | LBA-II-3   | 20 LBA-II-41    | 0 LBA-II-500 |
|------------------------------------------------------------------------|-----------------|--------------|------------|-----------------|--------------|
| Capacity                                                               | 120g            | 200g         | 320g       | 410g            | 500g         |
| Readability                                                            | v 0.001g        | 0.001g       | 0.001g     | 0.001g          | 0.001g       |
| Tare Range                                                             | e 120g          | 200g         | 320g       | 410g            | 500g         |
| Repeatabili                                                            | ty≤             |              |            |                 |              |
| (standard d                                                            | eviation)       |              | ±0.001g    |                 |              |
| Response T                                                             | ïme s           |              | 2.5        |                 |              |
| (average va                                                            | lue)            |              |            |                 |              |
| External Ca                                                            | alibration Weig | ht           |            |                 |              |
| (Minimum                                                               | Accuracy Leve   | el)g 100(F1) | 200(F1) 2  | 200(F1) 200(F1) | 500(F1)      |
| External Ca                                                            | alibration 100  | ) 100, 200   | 100, 200   | 100,200         | 100, 200     |
| Point                                                                  |                 |              |            | 300,400         | 500          |
| Net Weight                                                             | /kg             | 4            | .0         |                 |              |
| Weighing P                                                             | an Size/mm      | ¢1           | 15         |                 |              |
| Interior Shi                                                           | eld Height/mn   | n 23         | 30         |                 |              |
| Shape Size/                                                            | /mm             | 230×310      | ×330       |                 |              |
| Model L                                                                | BA-I-1200 L     | BA-I-2000 I  | LBA-I-3200 | LBA-I-4100      | LBA-I-5000   |
| Capacity                                                               | 1200g           | 2000g        | 3200g      | 4100g           | 5000g        |
| Readability                                                            | v 0.01g         | 0.01g        | 0.01g      | 0.01g           | 0.01g        |
| Tare Range                                                             | e 1200g         | 2000g        | 3200g      | 4100g           | 5000g        |
| Repeatabili                                                            | ty≤             |              | ±0.01g     |                 |              |
| Response T                                                             | ïme s           |              | 2.5        |                 |              |
| (average va                                                            | lue)            |              |            |                 |              |
| External Ca                                                            | alibration Weig | ht           |            |                 |              |
| (Minimum Accuracy Level)g 1000(F1) 2000(F1) 2000(F1) 2000(F1) 5000(F1) |                 |              |            |                 |              |
| External Ca                                                            | alibration 1K   | g 1Kg        | g, 2Kg 1K  | g, 2Kg 1Kg,2Kg  | g 1Kg        |
| Point                                                                  |                 |              |            | 3Kg 4Kg         | 2Kg, 5Kg     |
| Net Weight                                                             | /kg             | 2            | .2         |                 |              |